# SIEMENS

# SIMATIC

# Industrial PC Firmware/BIOS description SIMATIC IPC127E

**Operating Instructions** 

### Important information

| Using the firmware selection menu       | 1 |
|-----------------------------------------|---|
| Configure firmware                      | 2 |
| Update firmware                         | 3 |
| Booting from USB stick                  | 4 |
| Enable Trusted Platform<br>Module (TPM) | 5 |
| Automatic switching on of the device    | 6 |

### Legal information

#### Warning notice system

This manual contains notices you have to observe in order to ensure your personal safety, as well as to prevent damage to property. The notices referring to your personal safety are highlighted in the manual by a safety alert symbol, notices referring only to property damage have no safety alert symbol. These notices shown below are graded according to the degree of danger.

#### 

indicates that death or severe personal injury will result if proper precautions are not taken.

#### 

indicates that death or severe personal injury **may** result if proper precautions are not taken.

#### 

indicates that minor personal injury can result if proper precautions are not taken.

#### NOTICE

indicates that property damage can result if proper precautions are not taken.

If more than one degree of danger is present, the warning notice representing the highest degree of danger will be used. A notice warning of injury to persons with a safety alert symbol may also include a warning relating to property damage.

#### **Qualified Personnel**

The product/system described in this documentation may be operated only by **personnel qualified** for the specific task in accordance with the relevant documentation, in particular its warning notices and safety instructions. Qualified personnel are those who, based on their training and experience, are capable of identifying risks and avoiding potential hazards when working with these products/systems.

#### Proper use of Siemens products

Note the following:

#### 

Siemens products may only be used for the applications described in the catalog and in the relevant technical documentation. If products and components from other manufacturers are used, these must be recommended or approved by Siemens. Proper transport, storage, installation, assembly, commissioning, operation and maintenance are required to ensure that the products operate safely and without any problems. The permissible ambient conditions must be complied with. The information in the relevant documentation must be observed.

#### Trademarks

All names identified by <sup>®</sup> are registered trademarks of Siemens AG. The remaining trademarks in this publication may be trademarks whose use by third parties for their own purposes could violate the rights of the owner.

#### **Disclaimer of Liability**

We have reviewed the contents of this publication to ensure consistency with the hardware and software described. Since variance cannot be precluded entirely, we cannot guarantee full consistency. However, the information in this publication is reviewed regularly and any necessary corrections are included in subsequent editions.

# Important information

#### Basic knowledge requirements

This firmware / BIOS description is intended for the following qualified personnel:

- Programmers and testers who commission the device themselves and connect it to an automation system.
- Service and maintenance technicians who install enhancements or conduct fault analyzes.

A solid background in personal computers is required to understand this manual. General knowledge in the field automation control engineering is recommended.

#### Scope of validity

This firmware/BIOS description applies to the following SIMATIC IPCs:

• SIMATIC IPC127E

#### History

The following versions of this firmware/BIOS description have been published previously:

| Edition | Comment       |
|---------|---------------|
| 01/2019 | First Edition |

#### **Firmware/BIOS**

The firmware (BIOS) is located in a FLASH block on the motherboard.

The firmware selection menu can be opened after the device has been started. You can then configure the firmware settings of your device.

#### Change firmware settings

The firmware settings are preset for working with the included software. You should only change the default firmware settings if technical changes to your device require other settings.

#### NOTICE

#### Malfunctions can occur with running software CPU

If a PC firmware/BIOS update is being performed while a SIMATIC software controller, such as a SIMATIC WinAC, is running, the software CPU can malfunction, resulting in communication interruptions or failures, among other things. Other actions that put a heavy load on the PC hardware, for example, running hardware tests such as benchmarks, can result in malfunctions of the software CPU.

Do not run a firmware/BIOS update or other actions that would put a heavy load on the hardware during operation of a software CPU.

Switch the software CPU to "STOP" before you run a firmware/BIOS update or perform other critical actions.

#### Security information

Siemens provides products and solutions with industrial security functions that support the secure operation of plants, systems, machines and networks.

In order to protect plants, systems, machines and networks against cyber threats, it is necessary to implement – and continuously maintain – a holistic, state-of-the-art industrial security concept. Siemens' products and solutions constitute one element of such a concept.

Customers are responsible for preventing unauthorized access to their plants, systems, machines and networks. Such systems, machines and components should only be connected to an enterprise network or the internet if and to the extent such a connection is necessary and only when appropriate security measures (e.g. firewalls and/or network segmentation) are in place.

For additional information on industrial security measures that may be implemented, please visit (http://www.siemens.com/industrialsecurity).

Siemens' products and solutions undergo continuous development to make them more secure. Siemens strongly recommends that product updates are applied as soon as they are available and that the latest product versions are used. Use of product versions that are no longer supported, and failure to apply the latest updates may increase customers' exposure to cyber threats.

To stay informed about product updates, subscribe to the Siemens Industrial Security RSS Feed under (http://www.siemens.com/industrialsecurity).

#### Disclaimer for third-party software updates

This product includes third-party software. Siemens AG only provides a warranty for updates/patches of the third-party software, if these have been distributed as part of a Siemens software update service contract or officially released by Siemens AG. Otherwise, updates/patches are undertaken at your own risk. You can find more information about our Software Update Service offer on the Internet at Software Update Service (http://www.automation.siemens.com/mcms/automation-software/en/software-update-service).

# Table of contents

|   | Important i                                      | information                                                                                                    | 3        |  |
|---|--------------------------------------------------|----------------------------------------------------------------------------------------------------|----------|--|
| 1 | Using the f                                      | firmware selection menu                                                                                                    | 7        |  |
|   | 1.1                                              | Open firmware selection menu                                                                                                    | 7        |  |
|   | 1.2                                              | Firmware selection menu options                                                                                                    |          |  |
| 2 | Configure <sup>-</sup>                           | firmware                                                                                                    | 9        |  |
|   | 2.1                                              | Starting the Setup Utility                                                                                                    | 9        |  |
|   | 2.2                                              | Keyboard inputs in Setup Utility                                                                                                    | 10       |  |
|   | 2.3<br>2.3.1                                     | "Main" tab<br>"Main tab" level                                                                                                    | 11<br>11 |  |
|   | 2.4<br>2.4.1<br>2.4.2<br>2.4.3<br>2.4.4<br>2.4.5 | "Advanced" tab<br>"Boot Configuration"<br>"Peripheral Configuration"<br>"SATA Configuration"<br>"USB Configuration"<br>"Miscellaneous Configuration" |          |  |
|   | 2.5<br>2.5.1                                     | "Security" tab<br>Level: "Security" tab                                                                                                    | 16<br>16 |  |
|   | 2.6<br>2.6.1<br>2.6.2                            | "Power" tab<br>Advanced CPU Control<br>Level: "Power" tab                                                                                            |          |  |
|   | 2.7<br>2.7.1<br>2.7.2                            | "Boot" tab<br>Level: "Boot" tab<br>"EFI"                                                                                                    |          |  |
|   | 2.8<br>2.8.1                                     | "Exit" tab<br>Level: "Exit" tab                                                                                                    |          |  |
| 3 | Update firr                                      | mware                                                                                                    |          |  |
| 4 | Booting from USB stick                           |                                                                                                    |          |  |
| 5 | Enable Trusted Platform Module (TPM)             |                                                                                                    |          |  |
| 6 | Automatic switching on of the device             |                                                                                                    |          |  |
|   | Index                                            |                                                                                                    |          |  |

# Using the firmware selection menu

### 1.1 Open firmware selection menu

#### Procedure

1. Switch on the device or restart the device.

#### Note

The following message appears briefly after the device is switched on:

Press ESC for boot options

2. Immediately after switching on the device, press the <Esc> button and hold it down.

#### Open firmware selection menu manually

#### Note

# Windows®10 operating systems: Alternative procedure for opening the firmware selection menu

If you do not open the firmware selection menu after starting the device with the <Esc> key, follow these steps:

- 1. Start Windows®10.
- 2. Press the <Shift> key and keep it pressed.
- 3. Select "Restart".
  - The "Chose an Option" window opens.
- 4. Select the "Troubleshoot" option.
- 5. Select "UEFI / Firmware Settings".
- 6. Click "Restart".

#### Result

The "Main Page" with the options of the firmware selection menu (Page 8) is open.

1.2 Firmware selection menu options

# 1.2 Firmware selection menu options

The number of available options in the firmware selection menu depends on your device version.

| Option                 | Function                                                                  |  |  |
|------------------------|---------------------------------------------------------------------------|--|--|
| Continue               | Exit firmware selection menu                                              |  |  |
|                        | Continue the boot procedure.                                              |  |  |
| Boot Manager           | Specify the boot media from which to start, for example:                  |  |  |
|                        | • Drive                                                                   |  |  |
|                        | USB stick                                                                 |  |  |
| Device Manager         | Start device manager for UEFI boot media.                                 |  |  |
| Boot From File         | Boot from an *.EFI file.                                                  |  |  |
| Administer Secure Boot | Configure device startup in "Secure Boot Modus".                          |  |  |
| Setup Utility          | Start firmware configuration menu.                                        |  |  |
| BIOS Update            | Perform BIOS update.                                                      |  |  |
|                        | You can find more detailed information under "Update firmware (Page 25)". |  |  |

The following options are available:

# **Configure firmware**

### 2.1 Starting the Setup Utility

You configure important firmware settings of your device using the firmware configuration menu "Setup Utility".

#### Procedure

- 1. Open the firmware selection menu (Page 7).
- 2. Select the "Setup Utility" option on the "Main Page" with the arrow keys.
- 3. Confirm your selection with the <Return> button.

#### See also

"Boot Configuration" (Page 13)
"Peripheral Configuration" (Page 13)
"SATA Configuration" (Page 14)
"USB Configuration" (Page 14)
"Miscellaneous Configuration" (Page 15)
Level: "Security" tab (Page 16)
Advanced CPU Control (Page 18)
Level: "Power" tab (Page 20)
Level: "Boot" tab (Page 22)
"EFI" (Page 23)
Level: "Exit" tab (Page 24)

2.2 Keyboard inputs in Setup Utility

# 2.2 Keyboard inputs in Setup Utility

| Button                 | Function                                                                                                    |
|------------------------|----------------------------------------------------------------------------------------------------|
| <f1></f1>              | Call help function.                                                                                                    |
| <f5> or <f6></f6></f5> | Change firmware settings.                                                                                                    |
|                        | The <f5> key is used to take the previous setting possibility or value.</f5>                                                                                   |
|                        | The <f6> key is used to take the next setting possibility or value.</f6>                                                                                       |
| <f9></f9>              | Load Optimal Defaults:                                                                                                    |
|                        | The firmware settings are reset to the safe default values.                                                                                                    |
|                        | The delivery state is restored.                                                                                                    |
|                        | NOTICE:                                                                                                    |
|                        | All current firmware settings are overwritten.                                                                                                    |
| <f10></f10>            | Exit Saving Changes:                                                                                                    |
|                        | All changes are saved. The device is restarted with the changed firmware set-<br>tings.                                                                        |
| <return></return>      | A submenu previously selected with the arrow keys opens. The value of a firm-<br>ware setting previously selected with the arrow keys can be changed.          |
| [←] [→]                | Navigate to a tab.                                                                                                    |
| [↑][↓]                 | Navigate to a submenu or a firmware setting. Confirm your selection with the <return> button.</return>                                                         |
| <esc></esc>            | A submenu or tab or the Setup Utility is exited. If the Setup Utility is closed after the confirmation prompt, changes to the firmware settings are discarded. |

### 2.3 "Main" tab

### 2.3.1 "Main tab" level

#### Calling "Main" tab

Select: "Setup Utility (Page 9)" > "Main".

#### **Device information**

You can find important device information at the top of the "Main" tab.

| Device information | Explanation                                           |  |  |  |
|--------------------|-------------------------------------------------------|--|--|--|
| SIMATIC            | Device version.                                       |  |  |  |
| BIOS Version       | Current firmware version.                             |  |  |  |
| BIOS Number        | Article number of the current firmware version.       |  |  |  |
| Processor Type     | CPU type.                                             |  |  |  |
| Cache RAM          | L2 cache size total.                                  |  |  |  |
| Total Memory       | Total memory size.                                    |  |  |  |
| BXT SOC            |                                                       |  |  |  |
| SIC Version        |                                                       |  |  |  |
| MRC Version        |                                                       |  |  |  |
| Microcode          | Microcode version.                                    |  |  |  |
| PMC FW             |                                                       |  |  |  |
| PUNIT FW           |                                                       |  |  |  |
| TXE FW             |                                                       |  |  |  |
| GOP                | Version of the Graphics Output Protocol (GOP) driver. |  |  |  |

2.3 "Main" tab

#### Calling "System Time" and "System Date"

Date and time settings.

Select: "Setup Utility (Page 9)" > "Main" > "System Time" and "System Date".

| Firmware setting | Explanation                                                 |  |  |  |
|------------------|-------------------------------------------------------------|--|--|--|
| System Time      | Set current device time in the format [Hour:Minute:Second]. |  |  |  |
| System Date      | Set current device date in the format [Month/Day/Year].     |  |  |  |

#### Key functions for setting the numeric time and date values

| Button            | Function                                                                                |
|-------------------|-----------------------------------------------------------------------------------------|
| <return></return> | Switch between the setting options within a firmware setting, e.g. from hour to minute. |
| [+] [-]           | Increase or decrease desired value.                                                     |
| [0] - [9]         | Enter desired value.                                                                    |

### 2.4 "Advanced" tab

### 2.4.1 "Boot Configuration"

Basic display and input options during the boot procedure

#### Calling "Boot Configuration"

Select: "Setup Utility (Page 9)" > "Advanced" > "Boot Configuration".

| Firmware setting | Value | Setting in delivery state | Meaning                                                          |
|------------------|-------|---------------------------|------------------------------------------------------------------|
|                  |       | IPC127E                   |                                                                  |
| Numlock          | Off   |                           | Numerical keypad is switched off after starting the de-<br>vice. |
|                  | On    | Х                         | Numerical keypad is switched on off after starting the device.   |

### 2.4.2 "Peripheral Configuration"

Configuration of the interfaces.

#### Calling "Peripheral Configuration"

Select: "Setup Utility (Page 9)" > "Advanced" > "Peripheral Configuration".

| Firmware setting                  | Value    | Setting in delivery state | Meaning                                                    |
|-----------------------------------|----------|---------------------------|------------------------------------------------------------|
|                                   |          | IPC127E                   |                                                            |
| Onboard Ethernet 1 (LAN           | Disabled |                           | The onboard Ethernet interface "X1 P1" is disabled.        |
| 1, X1 P1)                         | Enabled  | х                         | The onboard Ethernet interface "X1 P1" is enabled.         |
| Onboard Ethernet<br>1 Address:    |          | 20:87:56:70:48:71<br>*    | The Onboard Ethernet 1 address is defined with this value. |
| Onboard Ethernet 2 (LAN 2, X2 P1) | Disabled |                           | The onboard Ethernet interface "X2 P1" is disabled.        |
|                                   | Enabled  | х                         | The onboard Ethernet interface "X2 P1" is enabled.         |
| Onboard Ethernet<br>2 Address:    |          | 20:87:56:70:48:72         | The Onboard Ethernet 2 address is defined with this value. |
| Onboard Ethernet 3 (LAN           | Disabled |                           | The onboard Ethernet interface "X3 P1" is disabled.        |
| 3, X3 P1)                         | Enabled  | х                         | The onboard Ethernet interface "X3 P1" is enabled.         |
| Onboard Ethernet<br>3 Address:    |          | 20:87:56:70:48:73         | The Onboard Ethernet 3 address is defined with this value. |

\*The Ethernet addresses are merely an example.

2.4 "Advanced" tab

### 2.4.3 "SATA Configuration"

#### Calling "SATA Drives"

Select: "Setup Utility (Page 9)" > "Advanced" > "SATA Drives".

Here you will find information about "Chipset-SATA Contoller Configuration" (depending on the device type, only a subset of these SATA ports may be visible):

- Serial ATA Port 0
- Serial ATA Port 1

| Firmware setting    | Value         | Setting in delivery state | Meaning                                          |
|---------------------|---------------|---------------------------|--------------------------------------------------|
|                     |               | IPC127E                   |                                                  |
| Chipset SATA        | Disabled      |                           | The Chipset SATA Controller is disabled.         |
|                     | Enabled       | x                         | The Chipset SATA Controller is enabled.          |
| SATA Mode Selection | AHCI          | AHCI                      | The SATA controller works with the AHCI mode.    |
| SATA Port 0         | Not installed | Not installed             | The SATA Port 0 is not installed.                |
| SATA Port 1         |               |                           | Displays the drive type at SATA interface no. 1. |

### 2.4.4 "USB Configuration"

#### Calling "USB Configuration"

Select: "Setup Utility (Page 9)" > "Advanced" > "USB Configuration".

| Firmware setting     | Value    | Setting in delivery state | Meaning                                                                                                    |
|----------------------|----------|---------------------------|----------------------------------------------------------------------------------------------------|
|                      |          | IPC127E                   |                                                                                                    |
| xHCI Mode            | Disabled |                           | The USB Configuration does not work in xHCI mode.                                                                       |
|                      |          |                           | When you disable the XHCI mode, USB devices are not recognized during booting and are not used in the operating system. |
|                      |          |                           | Note:                                                                                                    |
|                      |          |                           | Do not disable the XHCI mode.                                                                                           |
|                      | Enabled  | х                         | The USB Configuration works in xHCI mode.                                                                               |
|                      |          |                           | USB devices are recognized during booting and used in the operating system.                                             |
| USB Per-Port Control | Disabled | x                         | The USB ports (0-3) are disabled.                                                                                       |
|                      | Enabled  |                           | The USB ports (0-3) are enabled.                                                                                        |

### 2.4.5 "Miscellaneous Configuration"

### Calling "Miscellaneous Configuration"

Select: "Setup Utility (Page 9)" > "Advanced" > "Miscellaneous Configuration".

| Firmware setting     | Value    | Setting in<br>delivery<br>state | Meaning                                     |
|----------------------|----------|---------------------------------|---------------------------------------------|
|                      |          | IPC127E                         |                                             |
| High Precision Timer | Disabled |                                 | The High Precision Event Timer is disabled. |
|                      | Enabled  | х                               | The High Precision Event Timer is enabled.  |

2.5 "Security" tab

## 2.5 "Security" tab

### 2.5.1 Level: "Security" tab

#### Calling "Security" tab

Select: "Setup Utility (Page 9)" > "Security".

| Firmware setting                                     | Value         | Setting in<br>delivery<br>state | Meaning                                                                                                    |
|------------------------------------------------------|---------------|---------------------------------|----------------------------------------------------------------------------------------------------|
|                                                      |               | IPC127E                         |                                                                                                    |
| Current TPM Device                                   | Not Detected  | x                               | The TPM (Trusted Platform Module) was not recognized in the operating system. See also: "Enable Trusted Platform Module (TPM) (Page 27)".                                                                                                    |
| Supervisor Password                                  | Not Installed |                                 | The "Supervisor Password" function is not installed.                                                                                                    |
| User Password                                        | Not Installed |                                 | The "User Password" function is not installed.                                                                                                    |
| Set Supervisor Pass-<br>word                         |               |                                 | Here you can set a general password for full access to the firm-<br>ware settings.                                                                                                    |
|                                                      |               |                                 | A password prompt then appears before the firmware is opened.<br>After correct entry of the general password, it can be changed by<br>entering a new one. If no password is entered and only the <re-<br>turn&gt; key is pressed, the configured general password is deleted,<br/>thereby disabling the password prompt again.<br/><b>NOTICE</b>:</re-<br> |
|                                                      |               |                                 | If you lose the general password that you defined during firmware setup, the device must be reset by the manufacturer.                                                                                                    |
|                                                      |               |                                 | <ul> <li>Make a note of the general password and keep it in a safe place.</li> </ul>                                                                                                    |
|                                                      |               |                                 | Protect the general password from unauthorized access.                                                                                                    |
| Enter New Pass-<br>word:                             |               |                                 | Here you define a "Supervisor Password".                                                                                                    |
| (only if a "Supervi-<br>sor Password"<br>was set up) |               |                                 |                                                                                                    |
| Enter New Pass-<br>word Again:                       |               |                                 | Here you enter the previously defined "Supervisor Password" once again.                                                                                                    |
| (only if a "Supervi-<br>sor Password"<br>was set up) |               |                                 |                                                                                                    |

2.5 "Security" tab

| Firmware setting  | Value    | Setting in<br>delivery<br>state | Meaning                                                                                                    |
|-------------------|----------|---------------------------------|----------------------------------------------------------------------------------------------------|
|                   |          | IPC127E                         |                                                                                                    |
| Password Manage-  | Enabled  | х                               | The interface for password configuration is enabled.                                                                                                    |
| ment Interface    |          |                                 | The password settings can be configured via the software.                                                                                                    |
|                   |          |                                 | You need the current password to make changes.                                                                                                    |
|                   | Disabled |                                 | The interface for password configuration is disabled.                                                                                                    |
|                   |          |                                 | The password settings can only be configured via the firmware settings.                                                                                                    |
| Set User Password |          |                                 | Here you can set a user password for limited access to the firm-<br>ware settings.                                                                                                    |
|                   |          |                                 | After correct entry of the user password, it can be changed by entering a new one. If no password is entered and only the <re-<br>turn&gt; key is pressed, the configured user password is deleted.</re-<br> |

2.6 "Power" tab

### 2.6 "Power" tab

### 2.6.1 Advanced CPU Control

Device behavior after a power failure and after a "wake event".

### Calling "Advanced CPU Control" tab

Select: "Setup Utility (Page 9)" > "Power" > "Advanced CPU Control".

| Firmware setting | Value    | Setting in delivery state | Meaning                                                                                                    |  |
|------------------|----------|---------------------------|----------------------------------------------------------------------------------------------------|--|
|                  |          | IPC127E                   |                                                                                                    |  |
| VTX-2            | Enabled  | х                         | Support of the VTX-2 mode is enabled.                                                                                                    |  |
|                  | Disabled |                           | Support of the VTX-2 mode is disabled.                                                                                                    |  |
| VT-d             | Enabled  |                           | The VT-d function is enabled.                                                                                                    |  |
|                  | Disabled | х                         | The VT-d function is disabled.                                                                                                    |  |
| AES-NI           | Enabled  | x                         | The AES instruction set extension of modern Intel® processors is enabled.                                                                                                    |  |
|                  | Disabled |                           | The AES instruction set extension of modern Intel® processors is disabled.                                                                                                    |  |
|                  |          |                           | You can use this feature to remain compatible with older CPUs or if errors occur.                                                                                                    |  |
| Active Processor | Enabled  | х                         | All cores of the processor are active and used.                                                                                                    |  |
| Cores            | Disabled |                           | All cores of the processor are disabled.                                                                                                    |  |
| Core 0           | Enabled  | х                         | The processor core "Core 0" is enabled.                                                                                                    |  |
|                  | Disabled |                           |                                                                                                    |  |
| Core 1           | Enabled  | x                         | The processor core "Core 1" is enabled.                                                                                                    |  |
|                  | Disabled |                           | The processor core "Core 1" is disabled.                                                                                                    |  |
| Core 2           | Enabled  | х                         | The processor core "Core 2" is enabled.                                                                                                    |  |
|                  | Disabled |                           | The processor core "Core 2" is disabled.                                                                                                    |  |
| Core 3           | Enabled  | х                         | The processor core "Core 3" is enabled.                                                                                                    |  |
|                  | Disabled |                           | The processor core "Core 3" is disabled.                                                                                                    |  |
| C-States         | Enabled  | х                         | The energy saving modes of the processor are released.                                                                                                    |  |
|                  | Disabled |                           | The energy saving modes of the processor are locked.                                                                                                    |  |
| Max Core C State | Core C7  | х                         | Prevent the processor from entering hibernation states that are                                                                                                    |  |
|                  | Core C6  |                           | too deep.                                                                                                    |  |
|                  | Core C1  |                           | The larger the number behind the "C", the deeper the hibernation state, the less the power consumption of the processor and the longer it takes for the device to switch on again from the hibernation state. |  |
|                  |          |                           | Example:                                                                                                    |  |
|                  |          |                           | The settings C7, C6, C1 are available.                                                                                                    |  |

2.6 "Power" tab

| Firmware setting    | Value                 | Setting in delivery state | Meaning                                                                                                    |
|---------------------|-----------------------|---------------------------|----------------------------------------------------------------------------------------------------|
|                     |                       | IPC127E                   |                                                                                                    |
| User Power Scenario | Max Perfor-<br>mance  |                           | The settings "Max Performance", "Balanced" and "High Tempera-<br>ture" are available.                                                                          |
|                     | Balanced              | х                         |                                                                                                    |
|                     | High Tempera-<br>ture |                           |                                                                                                    |
| Turbo Mode          | Enabled               | х                         | Turbo mode is enabled.                                                                                                    |
|                     |                       |                           | When the operating system requires more power, the processor can use Intel® Turbo Boost technology to increase the clock speed.                                |
|                     |                       |                           | To use the Turbo mode effectively, the performance modes of the processor "PStates (IST)" and energy saving modes of the processor "C States" must be enabled. |
|                     | Disabled              |                           | Turbo mode is disabled.                                                                                                    |

2.6 "Power" tab

### 2.6.2 Level: "Power" tab

Device behavior after a power failure and after a "wake event".

### Calling "Power" tab

Select: "Setup Utility (Page 9)" > "Power".

| Firmware setting |                                                                      | Value           | Setting in delivery state | Meaning                                                                                                    |
|------------------|----------------------------------------------------------------------|-----------------|---------------------------|----------------------------------------------------------------------------------------------------|
|                  |                                                                      |                 | IPC127E                   |                                                                                                    |
| W                | ake on PME                                                           | Disabled        |                           | If a power management event occurs, the device does not switch on.                                               |
|                  |                                                                      | Enabled by OS   |                           | If a power management event occurs, the device switches on.                                                      |
|                  |                                                                      | Force Enabled   | х                         |                                                                                                    |
| W<br>S5          | ake on RTC from                                                      | Disabled        | x                         | The device does not switch on when it is in the S5 (= Soft Off) operating state.                                 |
|                  |                                                                      | By Every Day    |                           | The device switches on each day when it is in the S5 operating state.                                            |
|                  |                                                                      |                 |                           | You set the time for switching on the device with "Wake on S5 Time".                                             |
|                  |                                                                      | By Day of Month |                           | The device switches on each month when it is in the S5 operating state.                                          |
|                  |                                                                      |                 |                           | You set the time for switching on the device with "Wake on S5 Time".                                             |
|                  |                                                                      |                 |                           | You set the day of the month for switching on the device with "Day of Month".                                    |
|                  |                                                                      | By Sleep Time   | 5                         | The device does not switch on for 5 seconds when it is in the S5 operating state.                                |
|                  |                                                                      | By OS Utility   | By OS<br>Utility          | The OS determines when the device is switched on when it is in the S5 operating state.                           |
| •                | Wake on S5 Time<br>(only if "Auto                                    | 00:00:00        | 00:00:00                  | You set the time for switching on the device with "Wake on S5 Time".                                             |
|                  | Wake on S5" =<br>"By Every Day" or<br>"By Day of<br>Month")          | 23:59:59        |                           | Format: [Hour:Minute:Second]                                                                                     |
|                  |                                                                      |                 |                           | You can use the <enter> key to move within a format, for example, from hour to minute.</enter>                   |
|                  | ······,                                                              |                 |                           | Set the desired time values with the [+] and [–] buttons. You can also enter the numbers directly.               |
| •                | <b>Day of Month</b><br>(only if "Auto                                | 131             | 1                         | You set the day of the month for switching on the device with "Day of Month".                                    |
|                  | Wake on S5" =                                                        |                 |                           | Format: Numbers from 1 to 31                                                                                     |
|                  | Month")                                                              |                 |                           | Set the desired day with the [+] and [–] buttons. You can also enter the number directly with <return>.</return> |
| •                | By Sleep Time<br>(only if "Auto<br>Wake on S5" =<br>"By Sleep Time") | 5 ~ 255         | 5                         | With "By Sleep Time" you specify after how many seconds the device switches on in the S5 operating state.        |
| •                | By OS Utility<br>(only if "Auto<br>Wake on S5" =<br>"By OS Utility") | By OS Utility   | By OS<br>Utility          | With "By OS Utility" you specify when the OS can switch on the device in the S5 operating state.                 |

### Configure firmware

2.6 "Power" tab

| Firmware setting                    | Value    | Setting in delivery state | Meaning                                                                                   |
|-------------------------------------|----------|---------------------------|-------------------------------------------------------------------------------------------|
|                                     |          | IPC127E                   |                                                                                           |
| USB Port X60 Wake<br>Capability     | Disabled | x                         | The device connected to USB port X60 cannot switch on the device.                         |
|                                     | Enabled  |                           | The device connected to USB port X60 can switch on the device.                            |
| USB Port X61 Wake<br>Capability     | Disabled | x                         | The device connected to USB port X61 cannot switch on the device.                         |
|                                     | Enabled  |                           | The device connected to USB port X61 can switch on the device.                            |
| USB Port X62/X63<br>Wake Capability | Disabled | x                         | The device connected to USB port X62/63 cannot switch on the device.                      |
|                                     | Enabled  |                           | The device connected to USB port X62/63 can switch on the device.                         |
| Wake on LAN 1<br>(X1 P1)            | Disabled |                           | The LAN controller of the onboard Ethernet interface "X1 P1" cannot switch on the device. |
|                                     | Enabled  | x                         | The LAN controller of the onboard Ethernet interface "X1 P1" can switch on the device.    |
| Wake on LAN 2<br>(X2 P1)            | Disabled |                           | The LAN controller of the onboard Ethernet interface "X2 P1" cannot switch on the device. |
|                                     | Enabled  | x                         | The LAN controller of the onboard Ethernet interface "X2 P1" can switch on the device.    |
|                                     |          |                           | Requirement: The firmware setting "Wake on PME" must be set to "Enabled".                 |
| Wake on LAN 3<br>(X3 P1)            | Disabled |                           | The LAN controller of the onboard Ethernet interface "X3 P1" cannot switch on the device. |
|                                     | Enabled  | x                         | The LAN controller of the onboard Ethernet interface "X3 P1" can switch on the device.    |
|                                     |          |                           | Requirement: The firmware setting "Wake on PME" must be set to "Enabled".                 |

2.7 "Boot" tab

### 2.7 "Boot" tab

#### 2.7.1 Level: "Boot" tab

Boot behavior of the device, bootable device components (boot media) and boot order.

### Calling "Boot" tab

Select: "Setup Utility (Page 9)" > "Boot".

| Firmware setting         | Value          | Setting in<br>delivery<br>state | Meaning                                                                                                    |                                                          |  |
|--------------------------|----------------|---------------------------------|----------------------------------------------------------------------------------------------------|----------------------------------------------------------|--|
|                          |                | IPC127E                         |                                                                                                    |                                                          |  |
| Quick Boot               | Enabled        | х                               | Quick start of the device is enabled.                                                                                                    |                                                          |  |
|                          |                |                                 | During the boot procedure, various has skipped. This shortens the boot proce                                                                                    | rdware function tests are dure.                          |  |
|                          | Disabled       |                                 | Quick start of the device is disabled.                                                                                                    |                                                          |  |
| Quiet Boot               | Enabled        | x                               | The boot logo is displayed during the                                                                                                    | self-test.                                               |  |
|                          | Disabled       |                                 | Start information appears in text mod                                                                                                    | e during the self-test.                                  |  |
| Network Stack            | Disabled       | x                               | The UEFI Network Stack for network access under UEFI is not available. For example, UEFI installation via PXE (Preboot Executable Environment) is not possible. |                                                          |  |
|                          | Enabled        |                                 | The UEFI Network Stack for network available.                                                                                                    | access under UEFI is                                     |  |
| PXE Boot capabil-<br>ity | Disabled       | x                               | Booting via PXE (Preboot Executa-<br>ble Environment) is disabled.                                                                                              | PXE = Preboot Executa-<br>ble Environment                |  |
| (only if "Network        |                |                                 | Only UEFI Network Stack is supported.                                                                                                    | Controls the booting of a boot image that can be         |  |
| Stack" = Enabled)        | UEFI : IPv4    |                                 | Only UEFI boot media that support<br>Internet protocol version 4 are con-<br>sidered as PXE boot media.                                                         | loaded over the network.                                 |  |
|                          | UEFI:IPv6      |                                 | Only UEFI boot media that support<br>Internet protocol version 6 are con-<br>sidered as PXE boot media.                                                         |                                                          |  |
|                          | UEFI:IPv4/IPv6 |                                 | Only UEFI boot media that support<br>Internet protocol version 4 or ver-<br>sion 6 are considered as PXE boot<br>media.                                         |                                                          |  |
| Add Boot Options         | First          |                                 | Newly detected boot media are place order.                                                                                                    | d at the top of the boot                                 |  |
|                          | Auto           | x                               | Newly detected boot media are place order, e.g. dependent on the device p                                                                                       | d automatically in the boot<br>bath for UEFI boot media. |  |
|                          | Last           |                                 | Newly detected boot media are place order.                                                                                                    | d at the bottom of the boot                              |  |

2.7 "Boot" tab

| Firmware setting | Value                                          | Setting in<br>delivery<br>state | Meaning                                                                                                    |  |
|------------------|------------------------------------------------|---------------------------------|----------------------------------------------------------------------------------------------------|--|
|                  |                                                | IPC127E                         |                                                                                                    |  |
| USB Boot         | Enabled Booting from USB devices is permitted. |                                 | Booting from USB devices is permitted.                                                                                     |  |
|                  | Disabled                                       | х                               | Booting from USB devices is not permitted.                                                                                 |  |
| SATA Boot        | Enabled                                        | х                               | Booting from SATA devices is permitted.                                                                                    |  |
|                  | Disabled                                       |                                 | Booting from SATA devices is not permitted.                                                                                |  |
| Timeout          | 010                                            | 0                               | Delay time in seconds during booting so that the user has time<br>to press the hotkey to open the firmware selection menu. |  |

### 2.7.2 "EFI"

List of boot media.

#### Calling "EFI"

Select: "Setup Utility (Page 9)" > "Boot" > "EFI".

- If "Add Boot Options" = "Auto", the boot media is grayed out and cannot be changed.
- If "Add Boot Options" = "First" or "Last", the following can be changed:
  - Sequence of the boot media: <F6>, <F5> or <+>, <-> keys
  - List of valid boot media: <Return> button

2.8 "Exit" tab

### 2.8 "Exit" tab

#### 2.8.1 Level: "Exit" tab

Exit the Setup utility. You have the following options for saving or discarding the changes you made:

### Calling "Exit"

Choose: "Setup Utility (Page 9)" > "Exit".

| Firmware setting              | Meaning                                                                                                    |
|-------------------------------|----------------------------------------------------------------------------------------------------|
| Exit Saving Changes           | All changes are saved.                                                                                            |
|                               | The device is restarted with the changed firmware settings.                                                       |
| Save Change Without Exit      | All changes are saved.                                                                                            |
|                               | Setup utility remains open.                                                                                       |
| Exit Discarding Changes       | Setup Utility is closed.                                                                                          |
|                               | All changes are discarded.                                                                                        |
| Load Optimal Defaults         | The firmware settings are reset to the safe default values.                                                       |
|                               | The delivery state is restored.                                                                                   |
|                               | NOTICE:                                                                                                    |
|                               | All current firmware settings are overwritten.                                                                    |
| Load Custom Defaults          | The user-specific profile with the user-specific firmware settings is loaded.                                     |
|                               | Requirement:                                                                                                    |
|                               | The firmware settings were previously saved as user-specific profile with "Save Custom Defaults".                 |
|                               | NOTICE:                                                                                                    |
|                               | All current firmware settings are overwritten when loading the user-specific profile with "Load Custom Defaults". |
| Save Custom Defaults          | The current firmware settings are saved as a user-specific profile (see also "Load Custom Defaults").             |
| Discard Changes               | All changes to the firmware settings are discarded.                                                               |
| Save setup settings to file   | The current firmware settings are written to a file.                                                              |
| Load setup settings from file | Firmware settings are loaded from a file.                                                                         |

# Update firmware

Firmware/BIOS updates are regularly available for your device. You can download these from the Internet.

#### Backing up firmware settings before updating the firmware

#### NOTICE

#### Risk of irretrievable loss of data

After a firmware/BIOS update all firmware settings are deleted.

This can put the system in an undefined state. The consequence may be damage to the device or system.

• Before updating your firmware, back up the current firmware settings by writing them to a file.

You can find information on this under "Level: "Exit" tab (Page 24)".

#### Procedure

- 1. Open the "SIEMENS Industry Online Support (https://support.industry.siemens.com/cs/ww/en/view/75842768)" page.
- Navigate to your device in the area "Online Support; Drivers and BIOS Updates for download".
- 3. Download the current firmware/BIOS version in the download area.

Registration is required for this.

- 4. Install the current firmware/BIOS update on your device following the instructions accompanying the download.
- 5. Change the firmware settings as required for your application. If necessary, use the previously created file with the previous firmware settings for this.
- 6. Save the firmware settings.

# Booting from USB stick

#### Note

The "USB Boot" option has to be set to "Enabled" in the "Boot" tab so that the device can boot from the USB stick.

- 1. Connect the USB stick to the device.
- 2. Open the firmware selection menu (Page 7).
- 3. Select "Boot-Manager."
- 4. Select the USB medium in the "Boot-Manager" and confirm the entry.

# Enable Trusted Platform Module (TPM)

Depending on the ordered configuration, you device may have a Trusted Platform Module. The Trusted Platform Module is a chip that enhances your device with security functions. This provides improved protection against device manipulation.

You enable use of the Trusted Platform Module in the firmware settings.

#### NOTICE

#### Import restrictions for the Trusted Platform Module

Use of the Trusted Platform Module is subject to legal restrictions in some countries and is not permitted in these countries.

 Always observe the import restrictions of the country in which the device will be operated.

#### Procedure

- 1. Check your order documents to find out whether a Trusted Platform Module is present on your device.
- Open the "Security" tab. You can find information on this under "Level: "Security" tab (Page 16)".
- 3. Ensure that the "Available" value is assigned to firmware setting "TPM Availability".
- 4. Save the changes you made before closing the Setup Utility. You can find information on this under "AUTOHOTSPOT".

# Automatic switching on of the device

The device always switches on when the supply voltage is applied.

### 

#### Danger from undesired startup of device after power failure

Automatic startup of the device, for example, after a power failure, can result in undesired reactions of the machine or system and endanger operation.

During system planning, check whether this automatic startup of your machine or system poses a safety risk and then change the device behavior appropriately.

See also

Level: "Exit" tab (Page 24)

# Index

#### "

"Advanced CPU Control" tab, 18
"Advanced" tab Boot Configuration, 13 Miscellaneous Configuration, 15 Peripheral Configuration, 13 SATA Drives, 14 USB Configuration, 14
"Boot" tab, 22
"Exit" tab, 24
"Main" tab Device information, 11 System Time and System Date, 12
"Power" tab, 20
"Security" tab, 16

### Α

Active Processor Cores, 18 Add Boot Options, 22 Administer Secure Boot, 8 AES-NI AES New Instructions, 18 AHCI SATA Mode Selection, 14

### В

BIOS Number, (Firmware version > Article number) BIOS Setup, 3 BIOS update, 8 BIOS Version, (Firmware version) Boot behavior Configuring, 22 Boot Configuration, 13 Boot From File, 8 Boot Manager, 8 Boot media, 22 Boot order, 22 Boot procedure Configuring, 13 BXT SOC, 11 By Sleep Time, 20

### С

Cache RAM, 11 Chipset SATA, 14 Configure security settings, 16 Configuring power supply of the device, 20 Core 0, 18, 18, 18, 18 CPU type, 11 C-states, 18 Current TPM Device, 16

### D

Day of Month, 20 Default values Restoring, (Delivery state), (Delivery state), (Delivery state), (Delivery state) Defining the CPU parameters of the device, 18 Delivery state Restoring, 10, 24 Device date Setting, 12 Device information, 11 Device Manager, 8, (Device Management) Device time Setting, 12 Discard Changes, 24

### Ε

EFI, 23 Enter New Password Again:, 16 Enter New Password:, 16 Exit Discarding Changes, 24 Exit Saving Changes, 24

### F

Firmware configuration menu, (Setup Utility) Firmware selection menu open manually, 7 Opening, 7 Firmware selection menu Options, 8 Firmware version, 11, (Article number)

### G

General password Setting up, 16 GOP, 11

### Η

High Precision Event Timer, 15, 15 High Precision Timer, 15

#### I

Interfaces Configuring, 13

#### L

Load Custom Defaults, 24 Load Optimal Defaults, 24 Load setup settings from file, 24

### Μ

Max Core C State, 18 Microcode, 11 Miscellaneous Configuration, 15 MRC Version, 11

### Ν

Network Stack, 22 Numerical keypad Configure after starting the device, 13 Numlock, 13

### 0

Onboard Ethernet 1 (LAN 1, X1 P1), 13 Onboard Ethernet 1 Address, 13 Onboard Ethernet 2 (LAN 2, X2 P1), 13 Onboard Ethernet 2 Address, 13 Onboard Ethernet 3 (LAN 3, X3 P1), 13 Onboard Ethernet 3 Address, 13

### Ρ

Password Management, 17 Password Management Interface, 17 Peripheral Configuration, 13
PMC FW, 11
Power failure

Configuring device behavior after power failure, 18, 20

Processor Type, 11
PUNIT FW, 11
PXE Boot capability, 22

### Q

Quick Boot, 22 Quick start, 22 Quiet Boot, 22

### S

SATA Boot. 23 SATA Drives, 14 SATA Mode Selection, 14 Save Change Without Exit, 24 Save Custom Defaults, 24 Save setup settings to file, 24 Set User Password, 17 Setup Utility, 8 Keyboard inputs, 10 Starting, 9 SIC Version, 11 Supervisor Password, 16, 16 Switching on the device automatic switching on, 28 System Date, 12 System Time, 12

### Т

Timeout, 23 Total Memory, 11 TPM Configuring, 16 Trusted Platform Module, 16 Turbo Mode, 19 TXE FW, 11

### U

UEFI Network Stack, 22 USB Boot, 23 USB Configuration, 14 USB Per-Port Control, 14 USB Port X60 Wake Capability, 21 USB Port X61 Wake Capability, 21 USB Port X62/X63 Wake Capability, 21 User password Setting up, 17 User Password, 16 User Power Scenario, 19 User-specific firmware settings Downloading, 24 Saving in a profile, 24

### V

VT-d, 18 VTX-2, 18

### W

Wake event Configuring device behavior after a wake event, 18, 20 Wake on LAN 1 (X1 P1), 21 Wake on LAN 2 (X2 P1), 21 Wake on LAN 3 (X3 P1), 21 Wake on PME, 20 Wake on RTC from S5, 20 Wake on S5 Time, 20

### Х

xHCI Mode, 14